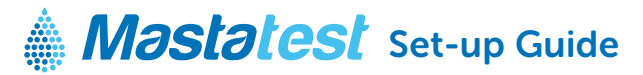

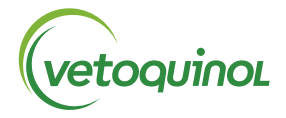

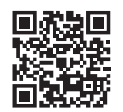

For information in your language **vetoquinol-mastatest.com/how-to-use** Deutsch, Français, English, Español, Italiano, Portuguese, Polski, Nederlands

#### 1. INSTALL LAPBOX

- Connect to ethernet (LAN) and power using supplied cables (to connect via WiFi see page 2)
- Fold out screen by pulling from underneath (To fold away, push sliver buttons either side of the Lapbox)
- The default language is English. To change, from the main menu scroll:
  - Configure Lapbox (ME), Co to Select Language (ME) then scroll Co to select (ME)
  - Return to the main menu:

### 2. REGISTER

- Login, or create an account at mastatestsystem.com portal.
- From portal menu, select My Account, then Register New Lapbox. Then input:
  - Lapbox ID (from the Lapbox main menu, 🔽 🔽 to select *Lapbox Information*)
  - Serial number (on rear of Lapbox)
  - On Lapbox, select

# 3. CHECK CONNECTION

- Check red 🕛 and green 🛜 lights are showing on the display.
- Scroll down 🔿 to select *Test upload to Cloud*, then 🕮. If successful, Lapbox is ready to use.
- 🛆 to return to main menu.

## CARE

- Operate Lapbox within room temperature range 5-30°C (41-86°F) for best performance
- Position your Lapbox on a clean, dry desk space and handle with care to protect camera inside
- Keep internal and external surfaces clean using a damp cloth (water only)
- Store Mastatest cartridges at 2-8°C (35-46°F), and use before expiry date

### **CONNECT VIA WiFi**

(NB: ethernet is recommended - see page 1 for connecting via ethernet)

#### Starting from the Lapbox main menu:

- 1. Configure for WiFi
  - Scroll down 🔽 💟 🔽 to *Configure Lapbox* 💵
  - Select Set internet connection ENTER
  - Scroll down 🔽 to Set WiFi 💵, wait for Lapbox to restart

### 2. Set-up Network SSID

- Scroll down 🗸 🗸 🗸 to *Configure Lapbox*, then 💵
- Scroll down 🔽 to Setup WiFi Connection, then 💵
- ENTED to scan for networks, then scroll 💟 to your chosen network, and ENTED to select
- Go back 📢 to Setup WiFi Connection

## NB: > -65dBm, and 2.4 GHz WiFi required

#### 3. Enter network password

- Scroll down 🔽 to Set WiFi password, then 💵
- Input WiFi password using and and to select characters.
  Long-press when complete
- Press ENTER again to save
- Scroll

### 4. Check connection

- Scroll down 🔽 to *Test upload to Cloud*, then
- $\circ$   $\bigcirc$  to return to main menu

### For information in your language: www.vetoquinol-mastatest.com/how-to-use

Deutsch, Français, English, Español, Italiano, Portuguese, Polski, Nederlands

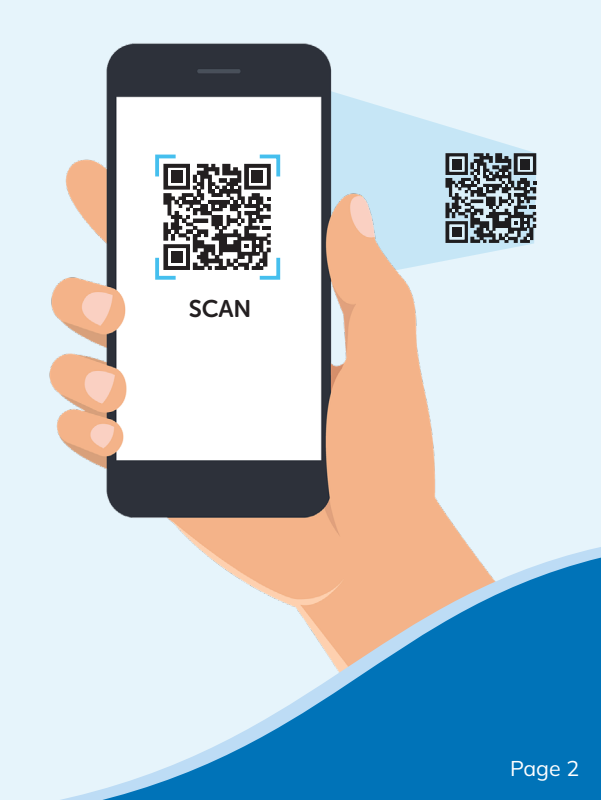